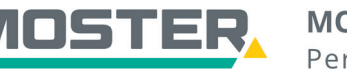

# **Online-Ticker**

#### Stand Dezember 2023

Klick

Saa Tricks für schnelle

# Lageretiketten

### Etiketten für Elektrotools-Scanner erstellen

#### Wussten Sie schon...?

...dass Sie in unserem Online-Shop Lageretiketten generieren und dann einfach ausdrucken können?

#### Und das in Echtzeit, 24/7!

#### Wie geht das?

- Sie melden sich in unserem Online-Shop an.
- Suchen Sie in der Volltextsuche Ihren gewünschten Artikel und fügen Sie diesen Ihrem Warenkorb hinzu.
- Im Warenkorb wählen Sie Ihre Artikel aus per Setzen des Häkchens vor der Position.
- Nun wählen Sie unten links bei "Aktion" "In Etikettendruck" aus und bestätigen Ihre Auswahl per Klick auf "Anwenden".
- Ihre Artikel wurden in der Lageretikettenliste hinterlegt.
- Im Reiter "Aktion" wählen Sie "Lageretiketten" aus oder klicken Sie im Warenkorb auf "Die Artikel wurden in den Etikettendruck übernommen".
- Es erscheint eine Übersicht mit Ihren hinterlegten Etiketten. Diese können Sie nun generieren oder löschen lassen.
- Beim Generieren werden die Lageretiketten in einem neuen Tab geöffnet und können hier ausgedruckt werden.
- Laden Sie sich die ElektroTools-App auf Ihr Smartphone.
- In der App können Sie sich anmelden und per Anklicken des Produktscans den Barcode abscannen (das Abscannen geht auch mit den Barcodes auf den Original-Hersteller-Umverpackungen). So gelangen Sie in der App auf unseren Online-Shop und der Artikel wird direkt geöffnet.
- Es besteht die Möglichkeit den Artikel nachzubestellen oder einfach die technischen Infos dazu anzusehen.

| Warenkorbübersicht                                                                               |                                                                                                |
|--------------------------------------------------------------------------------------------------|------------------------------------------------------------------------------------------------|
| Einkauf fortsetzen                                                                               | Artikellisten Schnellerfassung Weiter                                                          |
| Warenkorb                                                                                        |                                                                                                |
| Objekt: Bitte wählen • + Komm./Kostenst.: Wählen oder Einge                                      | . * Versandart: 01. LKW-Anlieferung * Bestellnummer*: 1                                        |
| □ pos.▲ Bezeichnung                                                                              | Type Hersteller Komm./Kostenst. Menge Preis Zeilensumme                                        |
| Aus Wechselschalter 10A 250V mit Federklemmen bis 2.5qmm 3051300                                 | 506U Jung<br>GmbH & Wählen • 1 C<br>Co. KG.<br>Albrecht                                        |
| Aktion: In Etikettendruck Anwenden                                                               | Summe:<br>Prese initi Zuschläge                                                                |
| Einkauf forts<br>In Artikelliste<br>In Etikettendruck                                            | Warenkorb anlfragen Sofort kaufen Weiter                                                       |
| Für alle nici Als Kundenangebot<br>Als CSV-Download ngsartikel (z. B. Lichtmast, Sperrgut ab 2 r | , Ware auf Versandpaletten, erhöhte Gewichte) können eventuell Transportkosten des Herstellers |

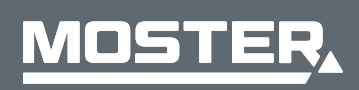

**MOSTER Elektrogroßhandel** Persönlich. Kompetent. Nah.

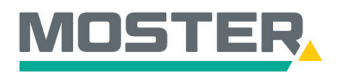

# **Online-Ticker**

Stand Dezember 2023

### Die Artikel wurden in den Etikettendruck übernommen.

| Home A                     | Aktuell Shop                                        | Aktionen Angebote            | E-Business                                                                                                    | Vollte                                                                                                    |
|----------------------------|-----------------------------------------------------|------------------------------|----------------------------------------------------------------------------------------------------|----------------------------------------------------------------------------------------------------|
| Shc<br>Suchen,<br>Funktion | DD<br>bestellen, Rückstänc<br>ien schnell im Blick. | le abfragen - alle wichtigen | Artikellisten<br>DoP-Suche<br>Meine Bestellungen 📼<br>Schnellerfassung<br>Benachrichtigungen<br>Meine Veranstaltungen<br>offene Abrufe | Datanorm anfordern<br>Lageretiketten<br>Meine Dokumente 🚥<br>Auftragsverfolgung<br>Katalogsuche<br>OCI-Schnittstelle<br>Präferenzen |

| Lageretik | ietten                                                   |                      |
|-----------|----------------------------------------------------------|----------------------|
| 3051300   | Aus Wechselschalter 10A 250V mit Federklemmen bis 2,5qmm |                      |
|           |                                                          |                      |
|           | Etiketten löschen                                        | Etiketten generieren |

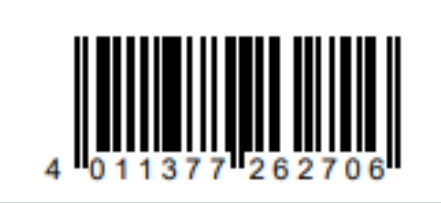

## Aus Wechselschalter 10A 250V mit Federklemmen bis 2,5qmm

3051300 /

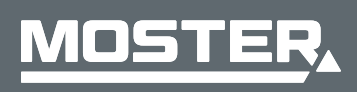

**MOSTER Elektrogroßhandel** Persönlich. Kompetent. Nah.